### インターネット出願について

本校ではインターネット出願を採択しております。

本校ホームページ (https://ps.kluther-gakuin.jp/) よりインターネット出願システム にアクセスして出願してください。

(注) 窓口・郵送での出願はできません。

#### ■インターネット出願の準備

- (1) インターネットに接続されたパソコン、スマートフォン、タブレットなど
- (2) 受信可能なメールアドレス
  - ※出願手続開始後と出願手続完了時、及び支払完了後に確認メールをお送りします。 ドメイン指定受信を設定されている場合は、「@f-regi.com」及び「@klc.ac.jp」を ドメイン指定受信に登録してください。
- (3) 志願者の写真
- (4) PDFファイルを開くことができるアプリケーション

### ■インターネット出願の流れ

- Step1 インターネット出願システム利用規定の同意、メールアドレスの登録 Step2 志願者情報の入力(写真データのアップロード)
- **Step3**出願事項の入力
- Step4 支払方法の登録
- Step5 入力内容の確認
- Step6 出願完了

#### ■インターネット出願システムにアクセス

出願する入試日程を確認のうえ、本校ホームページ(https://ps.kluther-gakuin.jp/) からインターネット出願システムにアクセスしてください。

※出願期間と対応しない入試日程への出願はできません。

(入試 I 期の出願期間に、入試 II 期の出願を行うことはできません。)

#### ■出願登録

(1) 必ずインターネット出願システムのトップページにある「利用規約」をよく読み、 出願手続きを開始してください。

(登録したメールアドレスに出願開始URLが記載されたメールが届きます。)

(2)メール到着後3時間以内に、出願開始URLにて、志願者情報を入力してください。
 ・旧字体(高、崎、國など)を入力した場合、正しく表示されないため、使用しないでください。

- ・志願者情報を登録する際に志願者の写真をアップロードしていただきます。
   「出願写真アップロードの操作手順」を確認のうえ、過去3カ月以内の写真をアップロードしてください。
- ・保護者等情報には、現在または将来において継続して志願者の養育をされる方とし、 原則、学費を負担される父母とします。

### ■受験票の郵送について

- ・出願が完了(入試検定料の支払いが完了)後、本校より受験票を郵送いたします。
- ・受験票には入試日及び受付時間を記載していますので、ご確認のうえ、ご来校 ください。

### ■入試について

- ・入試時に特別な配慮が必要な場合、事前に本校までご連絡をお願いします。
- ・入試時には、原則として、出願システムに登録された保護者の方がご出席ください。
   (両親でご出席いただいても構いません。)

## Step1 インターネット出願システム利用規定の同意、メールアドレスの登録

インターネット出願システムの利用規定をご確認いただき、メールアドレスをご登録ください。 出願手続開始後と出願手続完了及び支払い完了後に info@f-regi.com より確認メールをお送りします。 (ドメイン指定受信を設定されている場合は、@f-regi.com をドメイン指定受信に登録してください。)

| ☞ III九州ルーテル学院<br>インターナショナルスクール小学部<br>Kyushu Lutheran International School, Primary School Divisio | 九州ルーテル                        | /学院 インターナ               | ショナルスクール             | 小学部 インターネ     | シット出願サイト |
|---------------------------------------------------------------------------------------------------|-------------------------------|-------------------------|----------------------|---------------|----------|
| 1.利用規約 2.メール送信完了                                                                                  | 3.志願者情報入力                     | 4.出願事項入力                | 5.支払情報選択             | 6.入力内容確認      | 7.完了画面   |
| インターネット出願シス                                                                                       | テム利用規約                        | 約                       |                      |               |          |
| 以下の利用規約を必ずご確認ください。<br>掲載内容すべてご了承いただいた上で、<br>「出願手続開始メール送信」をクリック<br>第1条:検定料支払いサイトの運算                | メールアドレスを入け<br>してください。<br>営    | カし、「利用規約に               | 同意します」にチェッ           | ックを入れ、        |          |
| システム及び決済代行会社                                                                                      | -<br>株式会社エフレジ(                | F-REGI 払込支払い            | ())                  |               |          |
| 第2条:支払方法                                                                                          |                               |                         |                      |               |          |
| クレジットカード(本人もしくは親族名                                                                                | 嵐) コンビニ                       |                         | Pay                  | /-easy (ペイジー) |          |
| 出願手続開始                                                                                            |                               |                         |                      |               |          |
| 出願手続開始メールをご指定のメールア<br>※ドメイン指定受信を設定されている場                                                          | ドレス宛に送信します<br>合は、「 @pay.f-reg | j.<br>gi.com 」 「contact | -ps@klc.ac.jp」を      | ドメイン指定受信に登    | 録してください。 |
| メールアドレス                                                                                           | info@f-                       | -regi.com               |                      |               |          |
|                                                                                                   | 出顾                            | 利用規約に同意し<br>手続開始メール     | <del>ます</del><br>が送信 |               | -        |

ご登録されたメールアドレスに下記のメールが送信されます。

Г

赤枠に記載されたURLをクリックして、出願手続きを開始してください。

| 件名:【九州ルーテル学院 インターナショナルスクール小学部】インターネット出願 開始URLのお知らせ<br>xxxx®xxxxx.com 様                                                                     |
|----------------------------------------------------------------------------------------------------|
| 九州ルーテル学院 インターナショナルスクール小学部 インターネット出願 開始URLをお知らせします。<br>http://pay.f-regi.com/fc/xxxxxxx/admission/start/xxxxxxxxxxxxxxxxxxxxxxxxxxxxxxxxxxx |
| 上記のURLにアクセスしていただき、注意事項などをご確認のうえ、必要情報を入力し、<br>お手続きを進めてください。上記URLの有効期限は3時間です。有効期限が切れた場合は<br>再度システム利用申込メールを送信いただき、出願開始URLを取得してください。           |
| 【注意】<br>いったんお支払いされた入学検定料は、いかなる理由があっても返還いたしません。                                                                                             |
| 入試に関するご質問は、九州ルーテル学院 インターナショナルスクール小学部のお問い合わせ窓口までご連絡ください。                                                                                    |
| 九州ルーテル学院 インターナショナルスクール小学部<br>TEL:096-343-3111<br>E-mail:contact-ps@klc.ac.jp                                                               |

## Step2 志願者情報の入力(写真データのアップロード)

| 1.利用规约               | 2.メール送信完了       | 3.志願者情報入力                          | 4.出願事項入力      | 5.支払方法遵択   | 6.入力内容確認 | 7.完了画面  |
|----------------------|-----------------|------------------------------------|---------------|------------|----------|---------|
|                      |                 |                                    |               |            |          |         |
| 受験学年                 |                 |                                    |               |            |          |         |
| 験学年を選択して             | てください。          |                                    |               |            |          |         |
| 期 (新入生)              |                 |                                    |               |            |          |         |
| 受験学年                 |                 | 募集期間                               |               |            | 入試日      |         |
| ○ 第1学年               |                 | 2023年9月19日~                        | 2023年9月29日(   | ~23:59)    | 2023年10月 | 月9日     |
| 志願者情報                | à               |                                    |               |            |          |         |
| 氏名(漢字)               | 必須              | 姓                                  | 名             |            |          |         |
| ※ 漢字・英字何れた           | か必須             | 例)熊本                               | 例             | )花子        |          |         |
| 氏名(カタカナ              | )               | セイ                                 | ×-            | 1          |          |         |
| ※日本語が分かるフ            | ,<br>方はご入力ください。 | 例) クマモト                            | 例             | ) ハナコ      |          |         |
|                      |                 | Family name (姓) First name (名)     |               | Middle r   | name     |         |
| 氏名 (英字)<br>※ 漢字・英字何れ | 必須              | 例) КИМАМОТО 例) НАМАКО              |               | 例)E(       | (任意)     |         |
| in the second second |                 |                                    |               |            | ※該当す     | る方のみ1文字 |
| 性別                   | 必須              | ○男 ○女                              |               |            |          |         |
|                      |                 | 日本国籍の方                             |               |            |          |         |
|                      |                 | 本籍地選択して                            | ください、         |            |          |         |
| 本籍地・国籍               | · Dial          | 外国籍の方 ※ その他を選択された場合、空欄に国名をご入力ください。 |               |            |          |         |
|                      |                 | 国籍 選択してく                           | ださい           |            | ▼ 国名     |         |
| 生年月日(西暦              | ) 必須            | 西暦 ××××                            | 毎 ✔ 月         | <b>v</b> E |          |         |
|                      |                 | ▼入力した生年月F                          | <br>1を基に年齢を自動 | <br>計算▼    |          |         |
| 年齢                   | 必須              |                                    |               |            |          |         |

志願者情報の入力画面では、以下の項目を登録してください。

- ①「受験学年」
- ②「氏名(漢字)」及び「氏名(カタカナ)」又は「氏名(英字)」
   ※「氏名(漢字)」で旧字体を入力された場合、文字化けする場合があります。(髙、崎、吉など) 旧字体は必ず常用漢字で登録してください。
   ※外国人の方は「英字」の項目に登録してください。(Middle name は任意です。)
- ③「性別」
- ④「本籍地・国籍」※日本人の方は、本籍地の都道府県を選択してください。※外国人の方は、国籍を選択してください。
- ⑤ ⑥「生年月日」「年齢」
   ※生年月日を入力すると自動計算により表示されます。

| 出願写真アップロード         |                                                                                                    |                                                                                                    |
|--------------------|----------------------------------------------------------------------------------------------------|----------------------------------------------------------------------------------------------------|
| 受験者本人であることを証明できる   | 順写真データをアップロード                                                                                                    | してください。受験票に反映される写真となります。                                                                                                    |
| ファイルを選択 選択されていま    | せん                                                                                                    |                                                                                                    |
| ※利用可能な画像データ形式: JPG | • PNG                                                                                                    |                                                                                                    |
| 必須                 | 出版写真アップロードの<br>1.「ファイルを選択」を押<br>2. 輪卵ガイド線に合わせて<br>・写真のドラッグ操作に<br>・写真下のスライダーま<br>・写真下のボタンによる<br>3. 調整完了後「切り抜きを<br>※「切り抜きを適用」後ば<br>■ 以下の点にご注意くだ | D操作手順<br>し、カメラ機能で撮影するかフォトライブラリから画像を選択してください。<br>写真を調整してください。(下記の操作が可能です。)<br>よる位置調整<br>たはピンチイン・アウト操作による拡大・縮小<br>左右回転<br>適用」を押してください。<br>ご変更する場合は再度「ファイルを選択」を押してください。<br>さい) |
| アップロードしてください       | ○ 適切な写真例                                                                                                    | × 不適切な写真例                                                                                                    |
|                    |                                                                                                    |                                                                                                    |
|                    | 受験者本人のみが写っている<br>無背景(白・帰い青・グレー<br>など)<br>3ヶ月以内に撮影されたもの                                                                                        | 帽子、サングラス、 髪で目が隠れてい 位置の傷り、頭部が 暗すぎる、明るすぎ<br>マスクなどの着用 る、目を閉じている 見切れている る                                                                                                    |
|                    | ※画像データが不鮮明な場                                                                                                    | 合はお申込み不備となりますのでご注意ください。                                                                                                    |

志願者の顔写真を「出願写真アップロードの操作手順」をご確認いただき、登録してください。

П

|                          | 例) x0000000 (半角数字) 住所検索                                                                                                    |  |  |  |  |
|--------------------------|----------------------------------------------------------------------------------------------------|--|--|--|--|
| 郵便番号                     | <ul> <li>※ハイフンの入力は不要です。(xxxxxxx)</li> <li>※日本国内の郵便番号のみ住所検索ボタンをご利用いただけます。</li> <li>※日本国外の場合は、9999999と入力し、郵便番号は現住所棚に入力してください。</li> </ul>                                                                                                    |  |  |  |  |
| 住所                       | Ø例) 福岡県福岡市○○区○○1-1-1                                                                                                    |  |  |  |  |
|                          | ※ その他を選択された場合、空欄に国名をご入力ください。                                                                                                    |  |  |  |  |
| 国名                       | ▲▲ 日本/Japan ✓ 国名                                                                                                    |  |  |  |  |
| 入学後の住所                   |                                                                                                    |  |  |  |  |
| 入学後の住所<br>入学後の住所         | <ul> <li>○現住所と同じ</li> <li>○転居予定</li> <li>○転居先未定</li> </ul>                                                                                                    |  |  |  |  |
| 入学後の住所入学後の住所             | <ul> <li>○現住所と同じ</li> <li>● 転居予定</li> <li>● 転居先未定</li> <li>▼ [入学後の住所] で「転居予定」を選択した場合のみ表示▼</li> </ul>                                                                                                    |  |  |  |  |
| 入学後の住所<br>入学後の住所<br>郵便番号 | <ul> <li>●現住所と同じ</li> <li>● 転居予定</li> <li>● 転居先未定</li> <li>▼ (入学後の住所)で「転居予定」を選択した場合のみ表示▼</li> <li>●例) xxxxxxx (半角数字)</li> <li>住所検索</li> </ul>                                                                                                    |  |  |  |  |
| 入学後の住所<br>入学後の住所<br>郵便番号 | <ul> <li>●現住所と同じ</li> <li>● 転居予定</li> <li>● 転居先未定</li> <li>▼ (入学後の住所)で「転居予定」を選択した場合のみ表示▼</li> <li>● 「「「「転居予定」を選択した場合のみ表示▼</li> <li>● 「「」、xxxxxxxx(半角数字)</li> <li>● (川) xxxxxxxx(半角数字)</li> <li>● 注所検索</li> <li>※ハイフンの入力は不要です。(xxxxxxx)</li> </ul> |  |  |  |  |

志願者の現住所を登録してください。入学後の住所が変更になる予定がある方は、転居予定の住所を登録 してください。(転居先が未決定の場合は、入力不要です。)

|                                       | 姓                                    | 名              |             |  |
|---------------------------------------|--------------------------------------|----------------|-------------|--|
| 保護者氏名(漢字)                             | 例)能本                                 | 例) 一郎          |             |  |
| 保護者氏名(カタカナ)<br>※日本語が分かる方はご入力ください。     | セイ                                   | XT             |             |  |
|                                       | 例) クマモト                              | 例) イチロウ        |             |  |
|                                       | Family name (姓)                      | First name (名) | Middle name |  |
| 保護者氏名(英字) 🛛 🚳                         | 例) КИМАМОТО                          | 例) ICHIROU     | 例) E (任意)   |  |
|                                       |                                      |                | ※該当する方のみ1文字 |  |
| 志願者との続柄                               | 選択してください、                            |                |             |  |
| 機帯電話又は固定電話番号                          | 例)090-1234-5678(半角英数字)               |                |             |  |
|                                       | ※各番号の間にハイフンを入力してください。(xx-xxxx-xxxx)  |                |             |  |
| 緊急連絡先(日中連絡可能) 🕅                       | 例)090-1234-5678(半角英数字)               |                |             |  |
|                                       | ※各番号の間にハイフンを入力してください。 (xx-xxxx-xxxx) |                |             |  |
| 1 1 1 1 1 1 1 1 1 1 1 1 1 1 1 1 1 1 1 | info@f-regi.com                      |                |             |  |

保護者の情報を登録してください。

「志願者情報入力」の登録が修了しましたら、出願事項入力のボタンを押してください。 次のページに移ります。

### <u>Step3</u> 出願事項の入力

| ◎ 芯九州ルーテル学校<br>インターナショナルスク-<br>Ryusha Lutheras International School, Prema | ール小学部<br>ary Scheol Division    | 九州ルーテル学院 インターナショナルスクール小学部 インターネット出願サイト                |
|----------------------------------------------------------------------------|---------------------------------|-------------------------------------------------------|
| 1.利用規約 2.メール                                                               | ル送信完了                           | 3.志願者情報入力 4.出願事項入力 5.支払方法選択 6.入力内容確認 7.完了画面           |
| 出願事項入力                                                                     |                                 |                                                       |
| 出願理由等                                                                      |                                 |                                                       |
| 言語 (母語)                                                                    | 改調                              | 例)華語                                                  |
| 言語 (英語力)                                                                   | ৫জ                              | 選択してください▼                                             |
| 海外居住の有無                                                                    | ঠয়া                            | 選択してください▼                                             |
| ▼[海外居住の有無]で<br>海外居住地<br>(最も長い期間居住した!                                       | :「あり(3 <sup>3</sup><br>参須<br>国) | 年未満)」、「あり(3年以上)」の何れかを選択した場合、下記[海外居住地]の項目を表示▼<br>例) 台湾 |
| 出身校(園)又は在籍校                                                                | RG                              | 例)認定こども周 O×幼稚園                                        |
| 志望理由<br>150字~200字程度                                                        | <b>康</b> ⑤                      |                                                       |
| 志願者の様子<br>150字〜200字程度                                                      | RG                              |                                                       |
|                                                                            |                                 | 支払方法選択                                                |

出願事項入力の画面では、以下の項目を登録してください。

- ①「言語(母語)」 母語とする言語を入力してください。
- ②「言語(英語)」 英語力のレベルを選択してください。
- ③「海外居住の有無」 海外居住の経験がある場合「海外居住地(最も長い期間居住した国)」を訊ねます。
- ④「出身校(園)又は在籍校」 現在、在籍している幼稚園や小学校等を入力してください。
- ⑤「志望理由」 150 字~ 200 字の間で入力してください。
  志願者ご本人の志望理由だけでなく、ご家庭の教育方針やご家族が志願者に期待すること等を記載していただいても構いません。(入学試験の参考とさせていただきますが、合否には影響しません。)
- ⑥「志願者の様子」 150 字~ 200 字の間で入力してください。
   <u>保護者から見た志願者の普段の様子、興味を持っていること、ご家庭におけるお手伝いの様子など</u>を
   記載してください。(入学試験の参考とさせていただきますが、合否には影響しません。)
   全ての入力が終わりましたら「支払方法選択」のボタンを押してください。次の画面に移ります。

### <u>Step4</u> お支払方法の選択

| 1.利用規約 2.メール送信完了        | 3.志顧者情報入力 4.出願事項入力 5.支払方                          | 法選択 6.入力內容確認              | 7.完了画面  |  |
|-------------------------|---------------------------------------------------|---------------------------|---------|--|
| 支払方法選択                  |                                                   |                           |         |  |
|                         | クレジットカードで支払う                                      |                           |         |  |
| 支払方法の選択                 | ○ コンピニエンスストアで支払う                                  |                           |         |  |
|                         | ○ 銀行で支払う (Pay-easy)                               |                           |         |  |
| レジットカードで支払う             |                                                   |                           |         |  |
| 利用可能カード<br>(本人もしくは親族名義) | VISA 🌒 🕼 🏧                                        |                           |         |  |
| カード番号                   | xxxx - xxxx - xxxx                                |                           |         |  |
|                         | ※AMEXの場合は、ハイフン (-) を除いて 4桁-4桁                     | 〒-4桁-3桁 と左詰で入力してく         | (ださい。   |  |
| 有効期限                    | • 月/ • 年                                          |                           |         |  |
| カード名義                   | ICHIROU KUMAMOTO                                  |                           |         |  |
| 73 1 1474               | ※カードに記載されている通りに入力してください                           | ۸.                        |         |  |
|                         | 半角数字                                              |                           |         |  |
| セキュリティコート               | ※カード裏面の署名欄に記載された数字の末尾3桁<br>(裏面のカード番号右上または左上4桁の場合も | のセキュリティコードを入力し<br>ございます。) | ,てください。 |  |
| 支払内容                    |                                                   |                           |         |  |
|                         | 支払項目                                              | 金額                        |         |  |
| I 期(新入生) 第1学年           |                                                   |                           | 10,000  |  |
| システム利用料                 |                                                   |                           | 456     |  |
|                         | 合計金額:10.456 円                                     |                           |         |  |
|                         | HIT MAR I LOTIO TO                                |                           |         |  |

お支払方法を選択してください。

選択後、それぞれの支払方法に応じた画面が表示されます。

お支払い手続きの完了後、「入力内容確認」のボタンを押してください。次の画面に移ります。

# <u>Step5</u>入力内容の確認

前ページまでに入力された内容が表示されます。修正する場合は、「変更」ボタンにより修正が可能です。

| 図 II.九州ルーテル学院<br>インターナショナルスクール小学<br>Xyushu Lutherae International School, Plinnary School Dive | 部 九州ルーテル学院 インターナショナ    | ▶ルスクール小学部 インターネット出願サイト |  |
|------------------------------------------------------------------------------------------------|------------------------|------------------------|--|
| 1.利用規約 2.メール送信完了                                                                               | 3.志願者情報入力 4.出願事項入力 5.3 | 支払方法選択 6.入力内容確認 7.完了画面 |  |
| 支払内容                                                                                           |                        |                        |  |
|                                                                                                | 支払項目                   | 金額                     |  |
| I 期(新入生) 第1学年                                                                                  |                        | 10,000 円               |  |
| システム利用料                                                                                        |                        | 456 円                  |  |
|                                                                                                | 合計金額:10,456 円          | · · ·                  |  |
| 志願者情報                                                                                          |                        |                        |  |
| 氏名(漢字)                                                                                         | 熊本 花子                  |                        |  |
| 氏名(カタカナ)                                                                                       | クマモト ハナコ               |                        |  |
| 氏名 (英字)                                                                                        | KUMAMOTO HANAKO        | (10)                   |  |
| 性別                                                                                             | 女                      |                        |  |
| 本籍地・国籍                                                                                         | 艉本県                    |                        |  |
| 生年月日(西暦)                                                                                       | 2017年5月1日              |                        |  |
| 年齡                                                                                             | 6歳                     |                        |  |
|                                                                                                |                        |                        |  |
| 志願者現住所                                                                                         |                        |                        |  |
| 郵便番号                                                                                           | XXXXXXXXXXX            |                        |  |
| 住所                                                                                             | 福岡県福岡市00区001-1-1       |                        |  |
| 国名                                                                                             | 日本                     |                        |  |
|                                                                                                |                        |                        |  |
| 入学後の住所                                                                                         |                        |                        |  |
| 人学後の住所                                                                                         | 転居予定                   |                        |  |
| <b>郵使</b> 借号                                                                                   | xxxxxxx                |                        |  |
| 住所                                                                                             | 熊本県熊本市00区001-1-1       |                        |  |
| 保護者等情報                                                                                         |                        |                        |  |
| <b>保護者氏名(漢字)</b>                                                                               | 熊本 一郎                  |                        |  |
| <b>以渡右氏名(カタカナ)</b>                                                                             | クマモト イチロウ              |                        |  |
| <b>保護者氏名(英字</b> )                                                                              | KUMAMOTO ICHIROU       |                        |  |
| 盂順者との続柄                                                                                        | 2                      |                        |  |
| 携帯電話又は国定電話番号                                                                                   | 090 1234 5678          |                        |  |
| 緊急連絡先(日中連絡可能)                                                                                  | 090 5678 1234          |                        |  |
| メールアドレス                                                                                        | info@f-regi.com        |                        |  |
|                                                                                                |                        |                        |  |

| 出願事項入力                      |                           |
|-----------------------------|---------------------------|
| 出願事項入力                      |                           |
| 言語(四語)                      | 口本語                       |
| 言語 (英語力)                    | 日常会話レベル                   |
| 海外居住の有無                     | あり (3年末満)                 |
| 海外居住地(最も長い期間居住した<br>国)      | 台湾                        |
| 出身校(園)乂は在籍校                 | 認定こども園 〇×幼稚園              |
| 末望 <b>陴由</b><br>150了~200了程度 |                           |
| 志願者の様子<br>150字〜200字程度       |                           |
| メールアドレス                     | info@t-regi.com           |
| 支払方法                        | 出願事項を変更する                 |
| 選択したお支払い方法                  | クレジットカード                  |
| カード番号                       | 4980 - **** - **** - 1111 |
| 有効期限                        | 09月/25年                   |
| セキュリティコード                   | ****                      |
| <注音へいった↓ むち払いされた↓ 学校会       | 支払方法を変更する                 |
| 下のボタンを押すとお支払いも同時に行れ         | この内容で出願する                 |

入力内容を確認されましたら「この内容で出願する」のボタンを押すことで、出願登録が完了します。 なお、お支払い手続きについては、以下のとおりです。

メールにて完了通知送付致します。

コンビニエンスストア及び銀行 (Pay-easy) を選択された場合

メールにてお支払いに関する案内を送付致しますので、メールの指示に従って期日までにお手続きを 完了してください。 ◆コンビニエンスストアによるお支払いを選択された場合のご案内メール(サンプル)

件名: 【九州ルーテル学院 インターナショナルスクール小学部】インターネット出願 お申込み受付け完了のお知らせ 熊本 花子 様 九州ルーテル学院 インターナショナルスクール小学部 インターネット出願につきまして、お申込みを受付けました。 お支払い方法をご確認の上、お支払いをお願いいたします。 ■お支払い金額(受付):10,456円 ※出願のためには、出願期間内にお支払いのお手続きが完了している必要があります。 ※本メールは、お問合せ時に必要となります。大切に保管してください。 ■コンビニエンスストア:セブンイレブン ■お支払い期限:2023年9月31日 ■インターネットショッピング払込票 → https://ssl.f-regi.com/fregi/payment/xxxxxx <お支払い方法> 1.「インターネットショッピング払込票」をクリックすると画面が 展開しますので、その画面を印刷してください。 2.コンビニ店頭レジにて「インターネットショッピング払込票」を 提示しお支払いください。 ※印刷できない場合は、レジにて「払込票番号(13桁)」と 「インターネット代金支払い」とお伝えください。 → https://www.f-regi.com/guide/seven.html

| ジョン州ルーテル学校<br>インターナショフ<br>Jyusha Latheran Internation      | ナルスクール小学部<br>al School, Peimary School Division | 九州ルーテル                                  | 学院 インターナ                             | ショナルスクール                        | 小学部 インターネ | ット出願サイ |
|------------------------------------------------------------|-------------------------------------------------|-----------------------------------------|--------------------------------------|---------------------------------|-----------|--------|
| 1.利用规约                                                     | 2.メール送信完了                                       | 3.志願者情報入力                               | 4.出願事項入力                             | 5.支払方法選択                        | 6.入力内容確認  | 7.完了画面 |
| 受付完了                                                       |                                                 |                                         |                                      |                                 |           |        |
| 、学検定料納付のま<br>在は入学検定料ま<br>・検定料納付はま                          | 6申込を受付しました。<br>6支払い前です。支払い<br>だ完了しておりません        | い方法をご確認のうえ<br>。                         | は、支払い手続きをお                           | ら願いいたします。                       |           |        |
| コンビニエン                                                     | レスストア                                           | 😨 セブンイレ                                 | バン                                   |                                 |           |        |
| 払込票番号                                                      |                                                 | 7957838529129                           |                                      |                                 |           |        |
| お支払い期間                                                     | 8                                               | 2023年9月26                               | 日                                    |                                 |           |        |
|                                                            |                                                 | インターネット                                 | -ショッピングł                             | 丛込票(表示)                         |           |        |
| お支払い方                                                      | 法                                               |                                         |                                      |                                 |           |        |
| <ol> <li>「インターネット</li> <li>コンビニ店頭レジ<br/>※印刷できない</li> </ol> | ・ショッピング払込票」<br>北て「インターネット<br>場合は、レジにて「払         | をクリックすると画面<br>ショッピング払込票」<br>込票番号(13桁)」と | が展開しますので、<br>を提示しお支払いくた<br>「インターネット代 | その画面を印刷してく<br>ださい。<br>金支払い」とお伝え | ださい。      |        |

コンビニエンスストアでのお支払いが済みましたら、インターネット出願 お支払い手続き完了のお知らせ をメールにて送信いたします。 ◆銀行(Pay-easy)によるお支払いを選択された場合のご案内メール(サンプル)

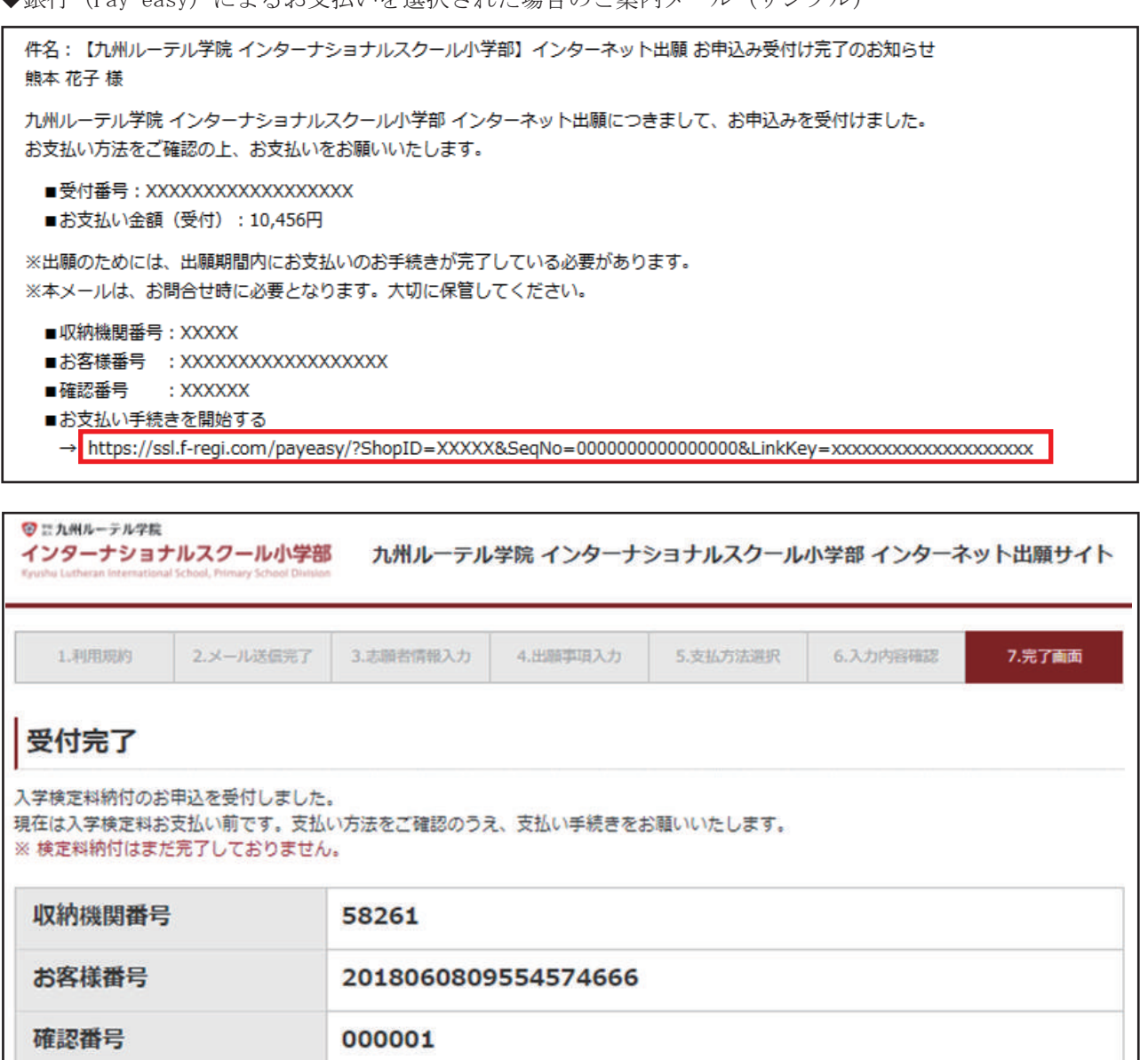

2023年9月26日

お支払い手続きを開始する

お支払い方法

お支払い期限

対応金融機関一覧

#### 金融機関ATMでお支払いの場合

対応金融機関一覧より、「ATM対応」が●の金融機関でお支払い可能です。

- 1. お支払いに必要な番号(収納機関番号・お客様番号・確認番号)を発行しています。
- 2. 金融機関ATMに番号を登録し、お支払いください。
   ※ATM操作方法は各金融機関により異なります。ご不明な場合は、金融機関窓口にてPay-easy(ペイジー)お支払い手続きを希望とお伝えください。
   ※現金支払いの場合、支払上限は100,000円となります。
   ※他行のキャッシュカードはご利用いただけません。
   ネットバンキングでお支払いの場合

銀行 (Pay-easy) でのお支払いが済みましたら、インターネット出願 お支払い手続き完了のお知らせを メールにて送信いたします。